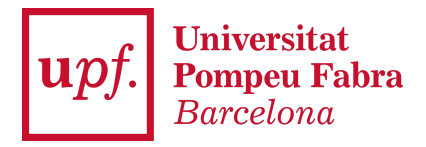

## MANUAL ACREDITACIÓ CONEIXEMENT D'IDIOMES - Estudiants

## Important:

- Si el certificat és vàlid, servirà automàticament per a la **convocatòria de mobilitat**, sense que calgui dur a terme cap altra acció.
- A més, a l'última pantalla del tràmit trobaràs dues caselles que et permetran sol·licitar també el reconeixement de crèdits RAC i/o la incorporació de crèdits en el mínor en Plurilingüisme.
- Per al reconeixement de crèdits RAC, és imprescindible que hagis obtingut el certificat mentre cursaves els estudis a la UPF; si vas obtenir el certificat abans de començar els estudis a la UPF, servirà per a mobilitat, però no per al reconeixement de crèdits.
- Per accedir a l'aplicació com a estudiant, primer cal entrar a <u>Secretaria</u> <u>Virtual</u> i identificar-te. Si no recordes la contrasenya pots crear-ne una de nova a través de l'opció Has oblidat la teva Contrasenya?.
- 2. A l'entrar a Secretaria Virtual has de seleccionar a l'opció Acreditació coneixement idioma

 Aplicacions
 Expedient acadèmic oficial
 Acreditació coneixement idioma
 Expedient acadèmic

 Matricula
 Horaris de classe
 Autosol·licitud de tràmits
 Taxes

 Cursos i idiomes upf
 Seguiment tesis doctorals
 Treball fi estudis/pràctiques
 Sol·licitar el títol

 Per afegir un certificat d'idiomes hauràs d'introduir-lo manualment a través de l'opció + Afegir certificat que apareix a l'apartat "Certificats aportats i proves realitzades".

Inici

| Certifica | ntificats aportats i proves realitzades |                                |                       |                     |                   |                     |                   |                  |                    |  |  |
|-----------|-----------------------------------------|--------------------------------|-----------------------|---------------------|-------------------|---------------------|-------------------|------------------|--------------------|--|--|
|           | Alegir certificat × Borrar seleccionats |                                |                       |                     |                   |                     |                   |                  |                    |  |  |
| Mostr     | Mostra 10 v registres                   |                                |                       |                     |                   |                     |                   |                  |                    |  |  |
|           |                                         | Certificat d'idioma            | Idioma de coneixement | Data d'obtenció 🛛 🕸 | Data de caducitat | Puntuació obtinguda | Nivell Equivalent | Data de grabació | Estat ↓≣           |  |  |
|           | ٩                                       | Fit in Deutsch 1 (FIT 1)       | Alemany               |                     |                   |                     | A1                | 28-02-2023       | Vàlid              |  |  |
|           | Q                                       | Curs d'Idiomes UPF - B2.1 MCER | Català                |                     |                   |                     | B2.1              | 01-03-2023       | Vàlid              |  |  |
|           | ٩                                       | Fit in Deutsch 1 (FIT 1)       | Alemany               | 07-02-2023          |                   |                     | A1                | 28-02-2023       | Vàlid              |  |  |
|           | ٩                                       | Certificat de nivell avançat   | Japonès               | 01-02-2023          |                   |                     | B2                | 28-02-2023       | Vàlid              |  |  |
|           | ٩                                       | 3rd Certificate Level          | Rus                   | 01-02-2023          |                   |                     | C1                | 28-02-2023       | Vàlid              |  |  |
|           | Q 🛯 🗙                                   | Elemental                      | Grec                  | 01-03-2023          |                   |                     | B1                | 06-03-2023       | Pendent de validar |  |  |
|           | Q 🕑                                     | Certificat de nivell intermedi | Coreà                 |                     |                   |                     | B1                | 21-03-2023       | No vàlid           |  |  |

4. La pestanya que s'obre a continuació és per realitzar la cerca del certificat acreditatiu del nivell que serà obligatori adjuntar-hi. En fer la cerca hauràs de seleccionar el certificat que vulguis afegir al teu perfil.

Per fer la cerca i trobar fàcilment el certificat, pots omplir els diferents camps de la pantalla. Et recomanem l'idioma i el nivell. Si encara apareixen molts certificats al resultat de la cerca pots indicar, si ho saps, la institució o alguna paraula del nom del certificat a l'apartat corresponent.

| Afegir / Modificar certificat |   | ×        |
|-------------------------------|---|----------|
| Certificat d'idioma:          | Q |          |
| Idioma:                       |   |          |
| Nivell Equivalent:            | ~ |          |
|                               |   | W Tancar |

#### Cercar certificat

|                   | Idioma:              | Anglès                 |           | ~                                        |                         |  |  |
|-------------------|----------------------|------------------------|-----------|------------------------------------------|-------------------------|--|--|
|                   | Nivell idioma:       | B2                     | 32 ~      |                                          |                         |  |  |
|                   | Institució:          |                        | ~         |                                          |                         |  |  |
|                   | Certificat d'idioma: |                        |           |                                          |                         |  |  |
|                   |                      | <b>Q</b> Cercar        | 🥒 Netejar |                                          |                         |  |  |
| Mostra            | ✓ registres          |                        |           | Filtrar:                                 |                         |  |  |
| ↓±                | Id de certificat     | Tipus de puntuació 🛛 🕸 | Idioma 🕼  | Institució                               | Nivell<br>Equivalent ↓↑ |  |  |
| N                 | 141                  |                        | Anglès    | British Council                          | B2                      |  |  |
|                   | 143                  |                        | Anglès    | Cambridge: General<br>English Exams      | B2                      |  |  |
| N                 | 1021                 |                        | Anglès    | Cambridge English<br>Language Assessment | B2                      |  |  |
|                   | 1125                 |                        | Anglès    | Anglia Examination                       | B2                      |  |  |
|                   | 457                  |                        | Anglès    | Idiomes UPF                              | B2                      |  |  |
| Mostrant de 1 a 5 | de 33 registres      |                        | Anterior  | 1 2 3 4 5 6                              | 7 Següent               |  |  |

🗙 Tancar

En el cas que vulguis aportar un **certificat de notes provisional de qualsevol idioma** primer hauràs d'indicar l'idioma i el nivell (ex: Anglès + B2). Per fer la cerca més fàcil, a l'apartat certificat d'idioma pots escriure la paraula "**provisional**" i t'apareixeran els certificats provisionals donats d'alta que es corresponen amb l'idioma i el nivell indicats.

|             | Idio                                                          | ma:  | Anglès      |                 |          | ~   |                      |
|-------------|---------------------------------------------------------------|------|-------------|-----------------|----------|-----|----------------------|
|             | Nivell idio                                                   | ma:  | B2          |                 |          | ~   |                      |
|             | Institu                                                       | ció: |             |                 |          | ~   |                      |
|             | Certificat d'idio                                             | ma:  | provisional |                 |          |     |                      |
|             |                                                               |      |             |                 |          |     |                      |
| ostra       | a v registres                                                 |      | Q Ce        | ercar 🥒 Netejar | Filtrar: |     |                      |
| ostra<br>Jà | a ✓ registres<br>Id de<br>certificat ↓↑ Tipus de<br>puntuació | Ļ1   | Q Ce        | ercar 🥒 Netejar | Filtrar: | .↓↑ | Nivell<br>Equivalent |

Per acreditar el **Batxibac, Batxillerat europeu o internacional (equival a B2)** heu de seguir el mateix procediment, indicar l'idioma i el nivell i fer la cerca amb la paraula "**batxillerat**".

|                   | Idioma:                               |                      |           | ~                     |                         |  |  |  |
|-------------------|---------------------------------------|----------------------|-----------|-----------------------|-------------------------|--|--|--|
|                   | Nivell idioma:                        |                      |           | ~                     |                         |  |  |  |
|                   | Institució:                           |                      | ~         |                       |                         |  |  |  |
|                   | Certificat d'idioma:                  | batxillerat          |           |                       |                         |  |  |  |
|                   |                                       | Q Cercar             | Ø Netejar |                       |                         |  |  |  |
| Mostra            | ✓ registres                           |                      |           | Filtrar:              |                         |  |  |  |
| 1ª                | Id de certificat $\downarrow\uparrow$ | Tipus de puntuació 👫 | Idioma 🎝  | Institució            | Nivell<br>Equivalent ↓↑ |  |  |  |
|                   | 1501                                  |                      | Francès   | Institució acreditada | B2                      |  |  |  |
| k                 | 1521                                  |                      | Anglès    | Institució acreditada | B2                      |  |  |  |
| k                 | 1582                                  |                      | Alemany   | Institució acreditada | B2                      |  |  |  |
| Voetrant do 1 a 3 | de 3 registres                        |                      |           | Anterior              | 1 Següent               |  |  |  |

**Important:** Els certificats provisionals i de batxillerat internacional són vàlids només per la sol·licitud d'intercanvi de la convocatòria de mobilitat internacional.

- 5. Després de seleccionar el nivell del certificat pots indicar la data d'obtenció si consta al teu certificat. A continuació cal que adjuntis el document o títol que acredita que disposes d'aquest certificat d'idiomes.
  - → Per fer-ho, hauràs de clicar sobre la icona al costat de l'opció Documents adjunts i seleccionar el document que vols afegir.
  - → Recorda que l'aplicació no permet adjuntar-hi fitxers que no siguin en format PDF.
  - → Recorda també que és obligatori adjuntar-hi un document. Si no ho fas, l'aplicació no et deixarà guardar els canvis.
  - → En el cas que vulguis sol·licitar el reconeixement de crèdits RAC i/o incorporació de crèdits per al mínor en Plurilingüisme, si compleixes els requisits, hauràs de marcar les opcions corresponents.

| Certificat d'idioma: | APTIS B2                                                                                                    | Q                |
|----------------------|----------------------------------------------------------------------------------------------------|------------------|
| Idioma:              | Anglès                                                                                                    |                  |
| Nivell Equivalent:   | B2                                                                                                    | ~                |
| Data d'obtenció:     | dd/mm/aaaa                                                                                                    |                  |
| Documents adjunts:   |                                                                                                    |                  |
|                      | A més d'acreditar el coneixement d'una llengua, amb<br>aquest certificat sol·licito (només si compleixes els<br>requisits):              |                  |
|                      | <ul> <li>Mínor Plurilingüisme (només per estudiants de Mínor)</li> <li>Crèdits RAC (suposa l'abonament del preu dels crèdits)</li> </ul> |                  |
| Estat:               | Pendent de validar                                                                                                    | ~                |
|                      |                                                                                                    | 🗙 Tancar 🕒 Grava |

- 6. Abans de finalitzar, has de gravar tots els canvis perquè la sol·licitud es pengi correctament i la teva secretaria pugui revisar-la i validar-la. Una vegada gravat, ja apareixerà el certificat al nostre perfil en estat "Pendent de validar".
  - → Recorda que quan la secretaria validi el teu certificat rebràs un missatge automàtic al teu correu electrònic informant del canvi d'estat de la teva sol·licitud.
  - → En cas que la secretaria no validi el teu certificat també rebràs un correu electrònic indicant-te que tornis a adjuntar el teu certificat a l'aplicació o que contactis mitjançat CAU amb la secretaria dels teus estudis.
  - → Si has acreditat el teu nivell d'idiomes però no vas marcar l'opció de reconeixement de crèdits has de fer la teva sol·licitud a través del CAU. No caldrà que tornis a adjuntar-hi el certificat.
  - → Si estàs matriculat a dos estudis de la UPF hauràs de fer la sol·licitud a l'aplicació i posteriorment indicar per quin o quins estudis vols el reconeixement adreçant-te al CAU dels teus estudis.

5

х

| Certific | Certificats aportats i proves realitzades |                     |                       |        |            |    |                   |    |                     |   |                   |                  |   |                    |      |
|----------|-------------------------------------------|---------------------|-----------------------|--------|------------|----|-------------------|----|---------------------|---|-------------------|------------------|---|--------------------|------|
|          | Afegir certificat X Borrar seleccionats   |                     |                       |        |            |    |                   |    |                     |   |                   |                  |   |                    |      |
| Most     | Mostra 10 v registres Filtrar.            |                     |                       |        |            |    |                   |    |                     |   |                   |                  |   |                    |      |
|          |                                           | Certificat d'idioma | Idioma de coneixement | 1 Data | d'obtenció | Ĵĵ | Data de caducitat | 11 | Puntuació obtinguda | t | Nivell Equivalent | Data de grabació |   | Estat ↓            | III. |
|          | Q 🛛 🗙                                     | APTIS B2            | Anglès                |        |            |    |                   |    |                     |   | B2                | 11-05-2023       |   | Pendent de validar |      |
| Most     | ant de 1 a 1 de 1 regis                   | tres                |                       |        |            |    |                   |    |                     |   |                   |                  | A | Anterior 1 Següer  | ıt   |
|          |                                           |                     |                       |        |            |    |                   |    |                     |   |                   |                  |   |                    |      |
| Formac   | ió en idiomes                             |                     |                       |        |            |    |                   |    |                     |   |                   |                  |   |                    |      |
|          |                                           |                     |                       |        |            |    |                   |    |                     |   |                   |                  |   |                    |      |
|          |                                           |                     |                       |        |            |    | P. Imprimir on PD | -  |                     |   |                   |                  |   |                    |      |
|          |                                           |                     |                       |        |            |    | e imprimir en PD  |    |                     |   |                   |                  |   |                    |      |

- Quan la nostra sol·licitud hagi estat validada, podràs demanar el document acreditatiu de coneixement d'idiomes en format PDF. Per fer-ho cal seleccionar els certificats que vols incloure i clicar sobre l'opció Imprimir en PDF que apareixerà al final de la pàgina. Automàticament s'obrirà el fitxer en format PDF.
  - → Recorda que només s'inclouran en el certificat d'idiomes en format PDF les sol·licituds que hagin estat validades per la secretaria i la formació a Idiomes UPF.
  - → Totes les sol·licituds en format "Pendent de validar" o "No vàlides" no s'inclouran en la taula CERTIFICATS OFICIALS I PROVES REALITZADES.

| rtificats aportats i proves realitzades |               |                        |                          |              |                    |       |                      |        |                           |                         |                     |          |                      |       |
|-----------------------------------------|---------------|------------------------|--------------------------|--------------|--------------------|-------|----------------------|--------|---------------------------|-------------------------|---------------------|----------|----------------------|-------|
|                                         |               |                        |                          |              | + Afegir           | certi | ificat 🛛 🗙 Borr      | rar si | eleccionats               |                         |                     |          |                      |       |
| Mostra 1                                | 0 <b>v</b> re | gistres                |                          |              |                    |       |                      |        |                           |                         | Filtrar:            |          |                      |       |
|                                         |               | Certificat<br>d'idioma | ldioma de<br>coneixement | Ĵ↑           | Data<br>d'obtenció | 11    | Data de<br>caducitat | Ĵ↑     | Puntuació<br>obtinguda ↓† | Nivell<br>Equivalent ↓↑ | Data de<br>grabació | .↓†      | Estat                | ↓.    |
|                                         | Q Ø<br>♥ ¥    | APTIS B2               | Anglès                   |              |                    |       |                      |        |                           | B2                      | 30-10-202           | 13       | Pendent o<br>validar | de    |
| Mostrant de                             | e 1 a 1 de 1  | registres              |                          |              |                    |       |                      |        |                           |                         |                     | Anterior | 1 Se                 | güent |
| rmació en                               | idiomes       |                        |                          |              |                    |       |                      |        |                           |                         |                     |          |                      |       |
|                                         |               |                        |                          |              |                    |       |                      |        |                           |                         |                     |          |                      |       |
| No existeix                             | en formacio   | ns en idiomes as       | ssociades                |              |                    |       |                      |        |                           |                         |                     |          |                      |       |
|                                         |               |                        |                          |              |                    |       |                      |        |                           |                         |                     |          |                      |       |
|                                         |               |                        |                          | <b>•</b> ) T | ōrmar 🛛 🖨 Im       | nprim | nir en PDF           | C An   | nagar baixes lògiques     |                         |                     |          |                      |       |

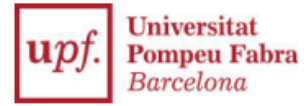

#### UNIVERSITAT POMPEU FABRA

### Certificats oficials, proves de nivell i cursos realitzats a Idiomes UPF / Certificados oficiales, pruebas de nivel y cursos realizados en Idiomas UPF / Official certificates, level tests and courses taken at Idiomes UPF

| Es fa constar que l'estudiant acredita els següents nivells lingüístics.           | amb NIF/Passaport |
|------------------------------------------------------------------------------------|-------------------|
| Se hace constar que el estudiante<br>acredita los siguientes niveles lingüísticos. | con NIF/Pasaporte |
| It is hereby stated that the student                                               | with NIF/Passport |

CERTIFICATS OFICIALS I PROVES REALITZADES / CERTIFICADOS APORTADOS Y PRUEBAS REALIZADAS / OFFICIAL CERTIFICATES AND LANGUAGE TESTS

accredits the following linguistic levels.

| Idioma   | Certificat               | Data d'obtenció    | Data de caducitat  | Qualificació  | Nivell |
|----------|--------------------------|--------------------|--------------------|---------------|--------|
| Idioma   | Certificado              | Fecha de obtención | Fecha de caducidad | Cualificación | Nivel  |
| Language | Certificate              | Date obtained      | Expiration date    | Score         | Level  |
| Alemany  | Fit in Deutsch 2 (FIT 2) |                    |                    |               | A2     |

# FORMACIÓ EN IDIOMES (IDIOMES UPF) / FORMACIÓN EN IDIOMAS (IDIOMAS UPF) / LANGUAGE TRAINING (UPF LANGUAGES)

| Estudi/Edició<br>Estudio/Edición<br>Study/Edition | Curs<br>Curso<br>Course                 | Assignatura<br>Asignatura<br>Subject              | Nota<br>Nota<br>Grade | Any<br>Año<br>Year |
|---------------------------------------------------|-----------------------------------------|---------------------------------------------------|-----------------------|--------------------|
| 1390/11                                           | Cursos<br>ANGLÈS                        | 200478 Nivell C1.1 MECR                           | 8.7                   | 2018               |
| 1390/14                                           | Cursos<br>ANGLÈS                        | 201342 Intensiu (novembre a febrer) - Nivell C2.1 | 7.8                   | 2021               |
| 1594/8                                            | INTENSIUS<br>ANGLÈS<br>(març a<br>juny) | 201069 Intensiu (març a juny) - Nivell C2.2       | 7.7                   | 2021               |